1.「スタート」→「設定(歯車アイコン)」の順にクリックします

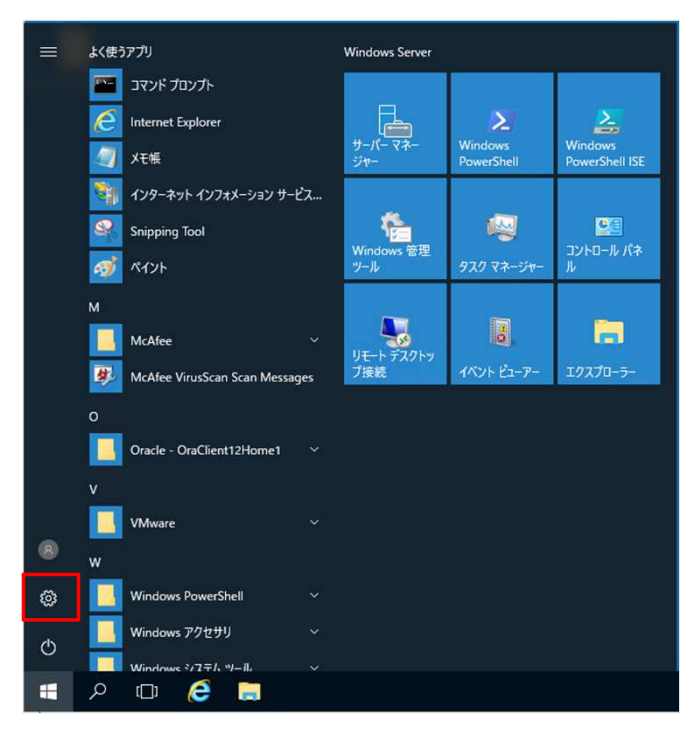

#### 2.「設定」が表示されます。 「更新とセキュリティ」をクリックします。

| 設定 |                                     |                                       |                                          |                                | -                                   | × |
|----|-------------------------------------|---------------------------------------|------------------------------------------|--------------------------------|-------------------------------------|---|
|    |                                     |                                       | Windows の設定                              |                                |                                     |   |
|    |                                     | 設定の検                                  | 索                                        | ٩                              |                                     |   |
|    |                                     |                                       |                                          |                                |                                     |   |
|    | 旦                                   |                                       |                                          | - A                            | 2                                   |   |
|    | <b>システム</b><br>ディスプレイ、通知、アプリ、電<br>源 | <b>デバイス</b><br>Bluetooth、プリンター、マウス    | <b>ネットワークとインターネット</b><br>Wi-Fi、機内モード、VPN | 個人用設定<br>背景、ロック画面、色            | アカウント<br>アカウント、メール、同期、戦<br>場、他のユーザー |   |
|    |                                     |                                       |                                          |                                |                                     |   |
|    | 。<br>A字                             | (+)                                   | А                                        | C                              |                                     |   |
|    | 時刻と言語<br>音声認識、地域、日付                 | <b>簡単操作</b><br>ナレーター、拡大鏡、ハイコントラ<br>フト | プライバシー<br>位置情報、カメラ                       | 更新とセキュリティ<br>Windows Update、回復 |                                     |   |
|    |                                     | XI.                                   |                                          |                                |                                     |   |
|    |                                     |                                       |                                          |                                |                                     |   |

3.「更新とセキュリティ」が表示されます。 「Windows Update」をクリックし、右側に表示された「更新プログラムのチェック」をクリックします。

#### ※補足

<sup>※補圧</sup> Windows 10では、Windows Updateが自動更新されるため、 「お使いのデバイスは最新の状態です。」と表示されることがあります。 すぐに適用したい更新プログラムがある場合は、「更新プログラムのチェック」をクリックすることで、 未適用の更新プログラムが見つかることがあります。

| ÷         | 設定               |                                                                      |     |     | × |
|-----------|------------------|----------------------------------------------------------------------|-----|-----|---|
| \$        | ホーム              | 更新状態                                                                 |     |     |   |
| 設         | 定の検索・ク           | お使いのデバイスは最新の状態です。最終確認日時: 2017/11/15、19:21                            |     |     |   |
| 更新        | とセキュリティ          | 更新プログラムのチェック                                                         |     |     |   |
| 0         | Windows Update   | 更新の履歴                                                                |     |     |   |
| •         | Windows Defender |                                                                      |     |     |   |
| I         | 回復               | 更新プログラムの設定                                                           |     |     |   |
| $\oslash$ | ライセンス認証          | 利用可能な更新プログラムが自動的にダウンロードされ、インストールされます。従<br>(料金が発生する場合があります)では実行されません。 | 量制課 | 金接続 |   |
| 18        | 開発者向け            | アクティブ時間の変更                                                           |     |     |   |
|           |                  | 再起動のオプション                                                            |     |     |   |
|           |                  | 詳細オプション                                                              |     |     |   |
|           |                  | 最新の更新プログラムに関する情報をお探しですか?                                             |     |     |   |
|           |                  | 詳細情報                                                                 |     |     |   |
|           |                  |                                                                      |     |     |   |
|           |                  |                                                                      |     |     |   |
|           |                  |                                                                      |     |     |   |
|           |                  |                                                                      |     |     |   |
|           |                  |                                                                      |     |     |   |

### 4.「更新プログラムを確認しています…」というメッセージが表示されたら、しばらく待ちます。

| ← 設定                                    | ₽ – – ×                                                                                                    |
|-----------------------------------------|----------------------------------------------------------------------------------------------------|
| <ul> <li>ホーム</li> <li>設定の検索</li> </ul>  | Windows Update<br>*一部の設定は組織によって管理されています<br>構成されている更新ポリシーを表示                                                                  |
| 更新とセキュリティ                               | 更新状態                                                                                                    |
| Windows Update     Windows Defender     | ア新プログラムを確認しています                                                                                                    |
| ↑ バックアップ                                | 更新プログラムのインストール履歴を表示                                                                                                    |
|                                         | 更新プログラムの設定                                                                                                    |
| <ol> <li>回復</li> <li>ライセンス認証</li> </ol> | * 更新プログラムは自動的にダウンロードおよびインストールされます。ただし、料金がかかる可能性のある従量制<br>課金接続の場合は、引き続き Windows をスムーズに実行するために必要な更新プログラムのみが自動的に<br>ダウンロードされます。 |
| <u> </u>                                | アクティブ時間を変更します                                                                                                    |
| 第 開発者向け                                 | 再起動のオブション                                                                                                    |
| 茵 Windows Insider Program               | 詳細オブション                                                                                                    |
| 合 デバイスの暗号化                              | デバイスを最新状態で安全に維持しましょう                                                                                                    |
|                                         | 現在、新機能や重要なセキュリティ更新プログラムを含む最新の Windows 10 更新プログラムが順次ロールア<br>ウトされています。お客様のデバイスの更新準備が整うタイミングについては、こちらで定期的にご確認ください。              |
|                                         | 詳細を見る                                                                                                    |
|                                         |                                                                                                    |

### 5.更新プログラムが見つかると、画面内に表示されます。 「今すぐインストール」ボタンをクリックし、インストールを開始します。 ※「ダウンロード中」や「インストール中」などのメッセージが表示されたら、そのまま待ちます。

| ← 設定                                                                                                    | ⊳ – – ×                                                                                                    |
|----------------------------------------------------------------------------------------------------|----------------------------------------------------------------------------------------------------|
| ③ ホ−ム                                                                                                    | Windows Update                                                                                                    |
| 設定の検索                                                                                                    | *一部の設定は組織によって管理されています<br>構成されている更新ポリシーを表示                                                                                                    |
| 更新とセキュリティ                                                                                                    | 更新状態                                                                                                    |
| C Windows Update                                                                                                    | ●新プログラムを利用できます。                                                                                                    |
| Windows Defender                                                                                                    | <ul> <li>Microsoft Excel 2010 (KB4464572) 32 ビット版のセキュリティ更新プログラム<br/>状態: インストールを待機しています</li> </ul>                                                                                                    |
| ↑ バックアップ                                                                                                    | <ul> <li>Microsoft Office 2010 (KB4462224) 32 ビット版のセキュリティ更新プログラム<br/>状態: インストールを待機しています</li> </ul>                                                                                                    |
| ∂ トラブルシューティング                                                                                                    | <ul> <li>Microsoft Outlook 2010 (KB4475509) 32 ビット版のセキュリティ更新プログラム<br/>状態: インストールを待機しています</li> </ul>                                                                                                    |
| ⑤ 回復                                                                                                    | 更新プログラムは、デバイスが使用されていないときに自動的にインストールされます。または、必要に応じて今す<br>ぐインストールすることもできます。                                                                                                    |
| ⊘ ライセンス認証                                                                                                    | 今すぐインストール                                                                                                    |
| <u> </u>                                                                                                    | 更新プログラムのインストール履歴を表示                                                                                                    |
| ₩ 開発者向け                                                                                                    |                                                                                                    |
| Windows Insider Program                                                                                                    | 更新プログラムの設定                                                                                                    |
| _ ● デバイスの暗号化                                                                                                    | * 更新プログラムは自動的にダウンロードおよびインストールされます。ただし、料金がかかる可能性のある従量制<br>課金接続の場合は、引き続き Windows をスムーズに実行するために必要な更新プログラムのみが自動的に<br>ダウンロードされます。                                                                                                    |
|                                                                                                    | アクティブ時間を変更します                                                                                                    |
|                                                                                                    | 再起動のオブション                                                                                                    |
|                                                                                                    |                                                                                                    |
| ← 設定                                                                                                    | ×                                                                                                    |
| ← 設定                                                                                                    | – – ×                                                                                                    |
| <ul> <li>€</li> <li>№</li> <li>#</li> </ul>                                                                                                    | - • ×<br>Windows Update                                                                                                    |
| <ul> <li></li></ul>                                                                                                    | <ul> <li>- ロ ×</li> <li>Windows Update</li> <li>*一部の設定は組織によって管理されています<br/>構成されている更新ポリシーを表示</li> </ul>                                                                                                    |
| ◆ 設定     ② ホーム     ③定の検索     ②     □     ②     □     □     □     □     □     □     □     □     □     □     □     □     □     □     □     □     □     □     □     □     □     □     □     □     □     □     □     □     □     □     □     □     □     □     □     □     □     □     □     □     □     □     □     □     □     □     □     □     □     □     □     □     □     □     □     □     □     □     □     □     □     □     □     □     □     □     □     □     □     □     □     □     □     □     □     □     □     □     □     □     □     □     □     □     □     □     □     □     □     □     □     □     □     □     □     □     □     □     □     □     □     □     □     □     □     □     □     □     □     □     □     □     □     □     □     □     □     □     □     □     □     □     □     □     □     □     □     □     □     □     □     □     □     □     □     □     □     □     □     □     □     □     □     □     □     □     □     □     □     □     □     □     □     □     □     □     □     □     □     □     □     □     □     □     □     □     □     □     □     □     □     □     □     □     □     □     □     □     □     □     □     □     □     □     □     □     □     □     □     □     □     □     □     □     □     □     □     □     □     □     □     □     □     □     □     □     □     □     □     □     □     □     □     □     □     □     □     □     □     □     □     □     □     □     □     □     □     □     □     □     □     □     □     □     □     □     □     □     □     □     □     □     □     □     □     □     □     □     □     □     □     □     □     □     □     □     □     □     □     □     □     □     □     □     □     □     □     □     □     □     □     □     □     □     □     □     □     □     □     □     □     □     □     □     □     □     □     □     □     □     □     □     □     □     □     □     □     □     □     □     □     □     □     □     □     □     □     □     □     □     □     □     □     □     □     □     □     □     □     □     □     □     □     □     □     □     □     □     □     □     □     □ | - ロ ×<br>Windows Update<br>*一部の設定は組織によって管理されています<br>構成されている更新ポリシーを表示<br>更新状態                                                                                                    |
| <ul> <li>★ 設定</li> <li>※ ホーム</li> <li>         設定の検索</li></ul>                                                                                                    | <ul> <li>- ロ ×</li> <li>Windows Update</li> <li>*一部の設定は組織によって管理されています<br/>構成されている更新ポリシーを表示</li> <li>更新プログラムを利用できます。</li> </ul>                                                                                                    |
| <ul> <li>              設定</li></ul>                                                                                                    | <ul> <li>- ロ ×</li> <li>Windows Update</li> <li>*一部の設定は組織によって管理されています<br/>構成されている更新ポリシーを表示</li> <li>更新状態</li> <li>更新プログラムを利用できます。</li> <li>* Microsoft Excel 2010 (KB4464572) 32 ビット版のセキュリティ更新プログラム<br/>状態: インストールキ - 90%</li> </ul>                                                                                                    |
| <ul> <li>              設定             換定</li></ul>                                                                                                    | <ul> <li>- ロ ×</li> <li>Windows Update</li> <li>*一部の設定は組織によって管理されています<br/>構成されている更新ポリシーを表示</li> <li>更新プログラムを利用できます。</li> <li>Microsoft Excel 2010 (KB4464572) 32 ビット版 のセキュリティ更新プログラム<br/>状態: インストールキ - 90%</li> <li>Microsoft Office 2010 (KB4462224) 32 ビット版 のセキュリティ更新プログラム<br/>状態: インストールを待機しています</li> </ul>                                                                                                    |
| <ul> <li></li></ul>                                                                                                    | <ul> <li>- ロ ×</li> <li>Windows Update</li> <li>*一部の設定は組織によって管理されています<br/>構成されている更新ポリシーを表示</li> <li>更新プログラムを利用できます。</li> <li>Microsoft Excel 2010 (KB4464572) 32 ビット版 のセキュリティ更新プログラム<br/>状態: インストールキ - 90%</li> <li>Microsoft Office 2010 (KB4462224) 32 ビット版 のセキュリティ更新プログラム<br/>状態: インストールキ - 90%</li> <li>Microsoft Office 2010 (KB4462224) 32 ビット版 のセキュリティ更新プログラム<br/>状態: インストールを待機しています</li> <li>Microsoft Outlook 2010 (KB4475509) 32 ビット版 のセキュリティ更新プログラム<br/>状態: インストールを待機しています</li> </ul>                                                                                                    |
| <ul> <li>★ 設定</li> <li>※ ホーム</li> <li>         設定の検索 ρ     </li> <li>         更新とセキュリティ     </li> <li>         Windows Update     </li> <li>         Windows Defender     </li> <li>         バックアップ         トラブルシューティング     </li> <li>         回復     </li> </ul>                                                                                                    | <ul> <li>- ロ ×</li> <li>Windows Update</li> <li>*一部の設定は組織によって管理されています<br/>構成されている更新ポリシーを表示</li> <li>更新プログラムを利用できます。</li> <li>Microsoft Excel 2010 (KB4464572) 32 ビット版 のセキュリティ更新プログラム<br/>状態: 1クストールキ・90%</li> <li>Microsoft Office 2010 (KB4462224) 32 ビット版 のセキュリティ更新プログラム<br/>状態: 1クストールを待機しています</li> <li>Microsoft Outlook 2010 (KB4475509) 32 ビット版 のセキュリティ更新プログラム<br/>状態: インストールを待機しています</li> <li>Microsoft Outlook 2010 (KB4475509) 32 ビット版 のセキュリティ更新プログラム<br/>状態: インストールを待機しています</li> </ul>                                                                                                    |
| <ul> <li>★ 設定</li> <li>※ ホーム</li> <li>設定の検索 </li> <li>更新とセキュリティ</li> <li>ジ Windows Update</li> <li>♥ Windows Defender</li> <li>↑ パックアップ</li> <li>♪ トラブルシューティング</li> <li>① 回復</li> <li>② ライセンス認証</li> </ul>                                                                                                    | <ul> <li>- ロ ×</li> <li>Windows Update</li> <li>*一部の設定は組織によって管理されていまず<br/>構成されている更新ポリシーを表示</li> <li>更新プログラムを利用できます。</li> <li>Microsoft Excel 2010 (KB4464572) 32 ビット版のセキュリティ更新プログラム<br/>状態: インストールキ・90%</li> <li>Microsoft Office 2010 (KB4462224) 32 ビット版のセキュリティ更新プログラム<br/>状態: インストールを待機しています</li> <li>Microsoft Outlook 2010 (KB4475509) 32 ビット版のセキュリティ更新プログラム<br/>状態: インストールを待機しています</li> <li>動icrosoft Outlook 2010 (KB4475509) 32 ビット版のセキュリティ更新プログラム<br/>状態: インストール履歴を表示</li> <li>更新プログラムの行ンストール履歴を表示</li> <li>更新プログラムの設定</li> </ul>                                                                                                    |
| <ul> <li>★ 設定</li> <li>※ ホーム</li> <li>         設定の検索          ア     </li> <li>         更新とセキュリティ         マ     </li> <li>         更新とセキュリティ         マ     </li> <li>         更新とセキュリティ         ア     </li> <li>         更新とセキュリティ         ア     </li> <li>         更新とセキュリティ         ア     </li> <li>         更新とセキュリティ         ア     </li> <li>         更新とセキュリティ         ア     </li> <li>         サージングのアップ      </li> <li>         ア         ブージックアップ      </li> <li>         トラブルシューティング      </li> <li>         回復      </li> <li>         ライセンス認証      </li> </ul>                                                                                                    | <ul> <li>ー ロ ×</li> <li>Windows Update</li> <li>*一部の設定は組織によって管理されていまず<br/>構成されている更新ポリシーを表示</li> <li>更新プログラムを利用できます。</li> <li>Microsoft Excel 2010 (KB4464572) 32 ビット版 のセキュリティ更新プログラム<br/>状態: インストールキ - 90%</li> <li>Microsoft Office 2010 (KB4462224) 32 ビット版 のセキュリティ更新プログラム<br/>状態: インストールキ - 90%</li> <li>Microsoft Office 2010 (KB4462224) 32 ビット版 のセキュリティ更新プログラム<br/>状態: インストールを待機しています</li> <li>Microsoft Outlook 2010 (KB4475509) 32 ビット版 のセキュリティ更新プログラム<br/>状態: インストールを待機しています</li> <li>更新プログラムのインストール履歴を表示</li> <li>更新プログラムの引ったール履歴を表示</li> </ul>                                                                                                    |
| <ul> <li>★ 設定</li> <li>※ ホーム</li> <li>         設定の検索          ア     </li> <li>         更新とセキュリティ         マ         更新とセキュリティ         マ         更新とセキュリティ         マ         ブ Windows Update         ♥ Windows Defender         ↑ バックアップ         ク         トラブルシューティング         回復         ○ ライセンス認証         ▲ デバイスの検索         第 開発者向け         ●         ●         ●         ●         ●         ●         ●         ●         ●         ●         ●         ●         ●         ●         ●         ●         ●         ●         ●         ●         ●         ●         ●         ●         ●         ●         ●         ●         ●         ●         ●         ●         ●         ●         ●         ●         ●         ●         ●         ●         ●         ●         ●         ●         ●         ●         ●         ●         ●         ●         ●         ●         ●         ●         ●         ●         ●         ●         ●         ●         ●         ●         ●         ●         ●         ●         ●         ●         ●         ●         ●         ●         ●         ●         ●         ●         ●         ●         ●         ●         ●         ●         ●         ●         ●         ●         ●         ●         ●         ●         ●         ●         ●         ●</li></ul>                                                                                                    | <ul> <li>ー ロ ×</li> <li>Windows Update</li> <li>*一部の設定は組織によって管理されていまず<br/>構成されている更新ポリシーを表示</li> <li>更新プログラムを利用できます。</li> <li>Microsoft Excel 2010 (KB4464572) 32 ビット版 のセキュリティ更新プログラム<br/>状態: インストールキ - 90%</li> <li>Microsoft Office 2010 (KB44642224) 32 ビット版 のセキュリティ更新プログラム<br/>状態: インストールキ - 90%</li> <li>Microsoft Office 2010 (KB4462224) 32 ビット版 のセキュリティ更新プログラム<br/>状態: インストールを待機しています</li> <li>Microsoft Outlook 2010 (KB4475509) 32 ビット版 のセキュリティ更新プログラム<br/>状態: インストールを待機しています</li> <li>更新プログラムのインストール履歴を表示</li> <li>更新プログラムのインストール履歴を表示</li> <li>更新プログラムの自動的にダウンロードおよびインストールされます。ただし、料金がかかる可能性のある従量制<br/>課金接続の場合は、引き続き Windows をスムーズに実行するために必要な更新プログラムのみが自動的にダ<br/>クソロードされます。</li> </ul>                                                                                 |
| <ul> <li>★ 設定</li> <li>※ ホーム</li> <li>              設定の検索</li></ul>                                                                                                    | <ul> <li>ー ロ ×</li> <li>Windows Update</li> <li>*- 節の設定は組織によって管理されていまず<br/>構成されている更新ポリシーを表示</li> <li>更新プログラムを利用できます。</li> <li>* Microsoft Excel 2010 (KB4464572) 32 ビット版 のセキュリティ更新プログラム<br/>水融: パンストールキ 90%</li> <li>* Microsoft Office 2010 (KB44662224) 32 ビット版 のセキュリティ更新プログラム<br/>水融: パンストールを待機しています</li> <li>* Microsoft Outlook 2010 (KB4475509) 32 ビット版 のセキュリティ更新プログラム<br/>水融: パンストールを待機しています</li> <li>* Microsoft Outlook 2010 (KB4475509) 32 ビット版 のセキュリティ更新プログラム<br/>水融: パンストールを待機しています</li> <li>* 更新プログラムのインストール履歴を表示</li> <li>更新プログラムのフンストール履歴を表示</li> <li>* 更新プログラムの自動的にダウンロードおよびインストールとされます。ただし、料金がかかる可能性のある従量制<br/>課金接続の場合は、引き続き Windows をスムーズに実行するために必要な更新プログラムのみが自動的にダ<br/>ッフロードされます。</li> <li>* アクティブ時間を変更します</li> </ul>                                          |
| <ul> <li>★ 設定</li> <li>※ ホーム</li> <li>設定の検索 </li> <li>要新とセキュリティ</li> <li>ジ Windows Update</li> <li>♥ Windows Defender</li> <li>パックアップ</li> <li>トラブルシューティング</li> <li>回復</li> <li>ライセンス認証</li> <li>デパイスの検索</li> <li>開発者向け</li> <li>図 Windows Insider Program</li> <li>ニ デパイスの暗号化</li> </ul>                                                                                                    | <ul> <li>ー ロ ×</li> <li>Windows Update</li> <li>* 一部の設定は組織によって管理されていまず<br/>構成されている更新ポリシーを表示</li> <li>更新プログラムを利用できます。</li> <li>第ボフログラムを利用できます。</li> <li>* Microsoft Excel 2010 (KB4464572) 32 ビット版 のセキュリティ更新プログラム<br/>状態: インストール中 : 90%</li> <li>* Microsoft Office 2010 (KB4462224) 32 ビット版 のセキュリティ更新プログラム<br/>状態: インストールを待機しています</li> <li>* Microsoft Outlook 2010 (KB4475509) 32 ビット版 のセキュリティ更新プログラム<br/>状態: インストールを待機しています</li> <li>* TDグラムの1000 (KB4475509) 32 ビット版 のセキュリティ更新プログラム<br/>状態: インストール履歴を表示</li> <li>更新プログラムのフンストール履歴を表示</li> <li>・ 軍新プログラムの自動的にダウンロードおよびインストールとれます。ただし、料金がかかる可能性のある従量制<br/>課金送続の場合は、引き続き Windows をスムーズに実行するために必要な更新プログラムのみが自動的にダ<br/>ッロートされます。</li> <li>アクティブ時間を変更します</li> <li>再起動のオブション</li> </ul>                                               |
| <ul> <li>★ 設定</li> <li>※ ホーム</li> <li>              設定の検索</li></ul>                                                                                                    | <ul> <li>ー ロ ×</li> <li>Windows Update</li> <li>*- 節の設定は組織によって管理されています<br/>構成されている更新ポリシーを表示</li> <li>更新7ログラムを利用できます。</li> <li>● Microsoft Excel 2010 (KB4464572) 32 ビット版 のセキュリティ更新プログラム<br/>状態: インストールキ + 90%</li> <li>● Microsoft Fixcel 2010 (KB4462224) 32 ビット版 のセキュリティ更新プログラム<br/>状態: インストールキ + 90%</li> <li>● Microsoft Office 2010 (KB4462224) 32 ビット版 のセキュリティ更新プログラム<br/>状態: インストールを待機しています</li> <li>● Microsoft Outlook 2010 (KB4475509) 32 ビット版 のセキュリティ更新プログラム<br/>状態: インストールを待機しています</li> <li>更新プログラムのインストール履歴を表示</li> <li>更新プログラムの自動的にグウンロードおよびインストールされます。ただし、料金がかかる可能性のある従星制<br/>課金接続の場合は、引き続き Windows をスムーズに実行するために必要な更新プログラムのみが自動的にグ<br/>ッロードされます。</li> <li>アクティブ時間を変更します</li> <li>再起動のオプション</li> <li>詳細オプション</li> </ul>                                            |
| <ul> <li>★ 設定</li> <li>● ホーム</li> <li>● ホーム</li> <li>● 設定の検索  ●</li> <li>● Uindows Update     <li>● Windows Defender</li> <li>↑ パックアップ</li> <li>● トラブルシューティング</li> <li>● 回復</li> <li>○ ライセンス認証</li> <li>▲ デパイスの検索</li> <li>■ 開発者向け</li> <li>● Windows Insider Program</li> <li>▲ デパイスの暗号化</li> </li></ul>                                                                                                    | <ul> <li>ー 田 ×</li> <li>Windows Update</li> <li>*- 都の設定は組織によって管理されています<br/>構成されている更新ポリシーを表示</li> <li>更新プログラムを利用できます。</li> <li>● 配がてのsoft Excel 2010 (KB4464572) 32 ビット版 のセキュリティ更新プログラム<br/>状態: インストールキ・90%</li> <li>● Microsoft Office 2010 (KB4462224) 32 ビット版 のセキュリティ更新プログラム<br/>状態: インストールキ・90%</li> <li>● Microsoft Office 2010 (KB4475509) 32 ビット版 のセキュリティ更新プログラム<br/>状態: インストールを待機しています</li> <li>● Microsoft Outlook 2010 (KB4475509) 32 ビット版 のセキュリティ更新プログラム<br/>状態: インストールを待機しています</li> <li>■ のポプログラムのつくストール履歴を表示</li> <li>更新プログラムのロシストール履歴を表示</li> <li>● 更新プログラムは自動的にダウンロードおよびインストールされます。ただし、料金がかかる可能性のある従量制<br/>課金接続の場合は、引き続き Windows をスムーズに実行するために必要な更新プログラムのみが自動的にダ<br/>ックロードされます。</li> <li>アクティブ時間を変更します</li> <li>再起動のオプション</li> <li>デバイスを最新状状態で安全に維持しましょう</li> </ul> |

#### 6.インストールが完了すると、「最新の状態です。」と表示されます。 ※再起動を促す画面が表示された場合は、起動しているアプリを終了し、「今すぐ再起動する」をクリックします。

| ← 設定                                     | ×                                                                                                    |
|------------------------------------------|----------------------------------------------------------------------------------------------------|
| <ul> <li>◎ ホーム</li> <li>設定の検索</li> </ul> | Windows Update<br>*一部の設定は組織によって管理されています<br>構成されている更新ポリシーを表示                                                                                      |
| 更新とセキュリティ                                | 更新状態                                                                                                    |
| C Windows Update                         | お使いのデバイスは最新の状態です。最終確認日時:今日、17:04                                                                                                    |
| Windows Defender                         |                                                                                                    |
| 〒 バックアップ                                 | 更新プログラムのチェック                                                                                                    |
|                                          | 更新プログラムのインストール履歴を表示                                                                                                    |
| ① 回復                                     | 更新プログラムの設定                                                                                                    |
| ⊘ ライセンス認証                                | * 更新プログラムは自動的にダウンロードおよびインストールされます。ただし、料金がかかる可能性のある従量制<br>課金接続の場合は、引き続き Windows をスムーズに実行するために必要な更新プログラムのみが自動的にダ                                   |
| <u> </u>                                 | ウンロードされます。                                                                                                    |
| 11 開発者向け                                 | アクティブ時間を変更します                                                                                                    |
| 茵 Windows Insider Program                | 再起動のオブション                                                                                                    |
|                                          | 詳細オプション                                                                                                    |
|                                          | デパイスを最新状態で安全に維持しましょう<br>現在、新機能や重要なセキュリティ更新ブログラムを含む最新の Windows 10 更新ブログラムが噴次ロールアウ<br>ドされています。お客様のデバイスの更新準備が整うタイミングについては、こちらで定期的にご確認ください。<br>詳細を見る |

以上となります。